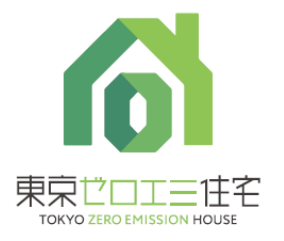

1 登録の流れ

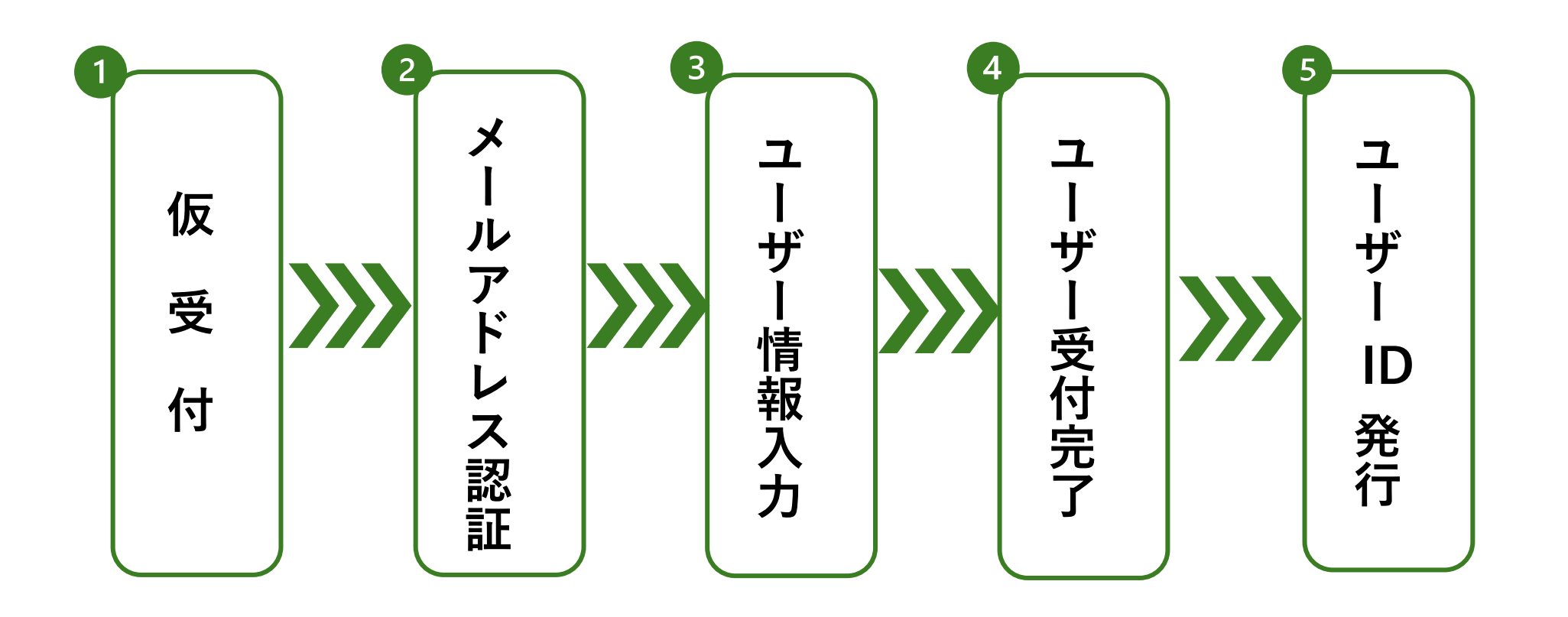

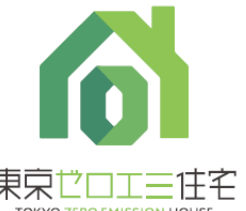

- 2 申請の手引
  - 1 仮受付
    - R7年度東京ゼロエミ住宅普及促進事業
      にアクセスし、ユーザー登録仮受付を
      クリックします。
    - メールアドレス、メールアドレス(確認用)を
      入力し確認をクリック表示の内容を確認し回答をクリックします。
    - 3 担当者メールアドレスを入力し確認をクリック。
      - 入力したアドレス宛に件名
      - 「東京ゼロエミ住宅事業者ユーザー登録:仮受付完了のお知らせ」 が配信されます。

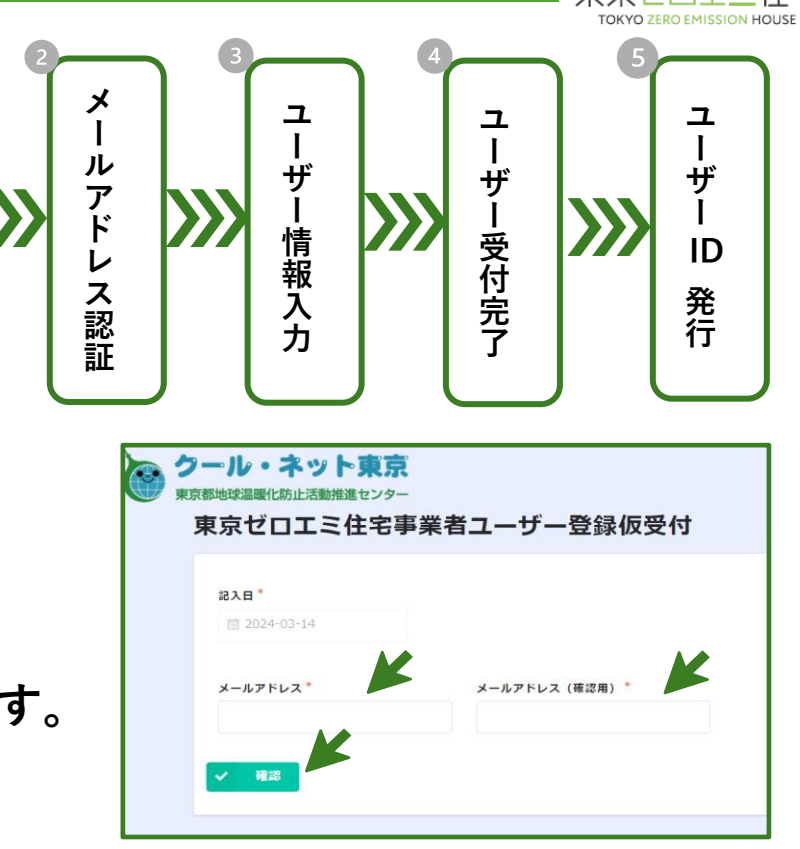

仮

受

付

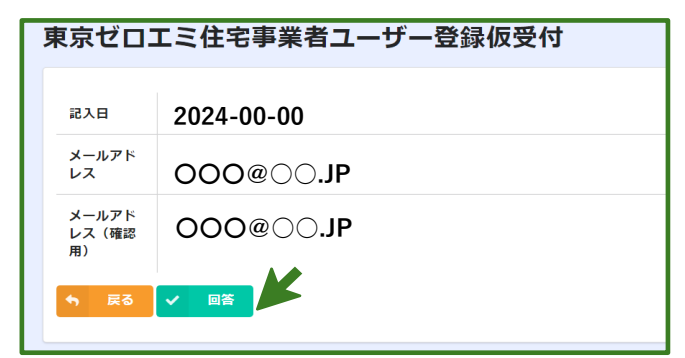

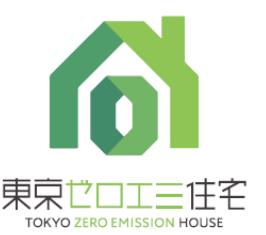

2 申請の手引

### 2

メールに記載のあるリンクをクリックするとログイン画面

が表示されます。

※リンクが有効になるまで1日~2日程度かかります。

メールアドレスでログインをクリックしメールアドレスを

入力送信をクリックすると入力を行ったメールアドレスへ

ログインメールが送付されます。

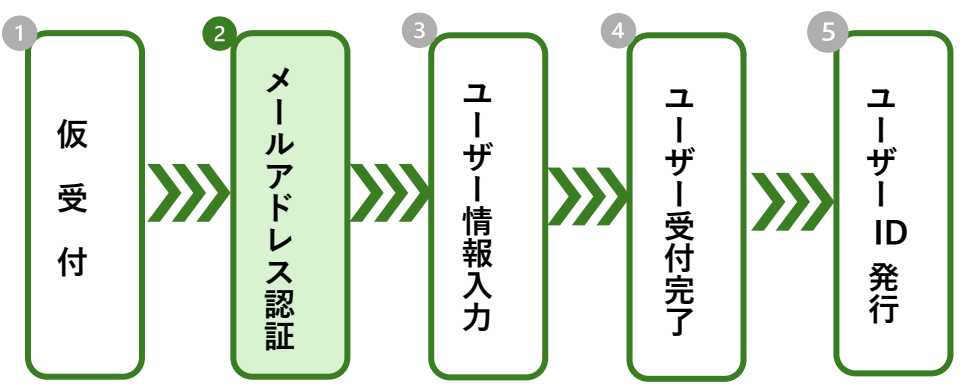

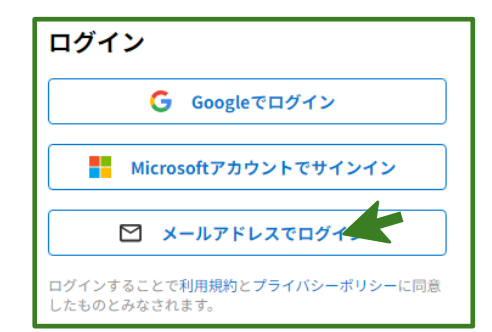

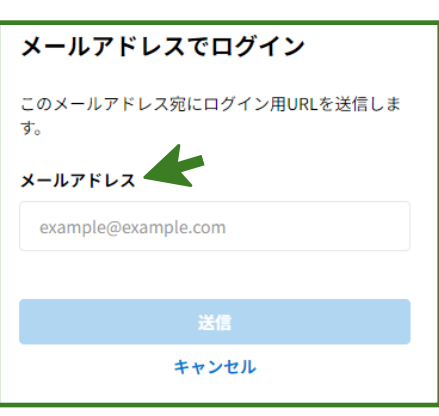

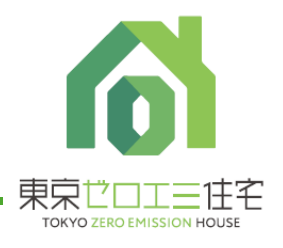

- 2 申請の手引
- 🕄 ユーザ情報入力
  - 3 その他項目を入力します。

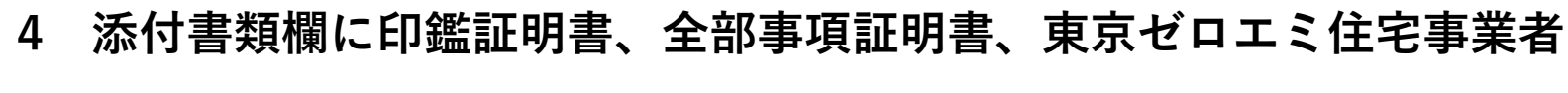

ユーザー登録申請書(代表者による押印が必要です。)を添付。

5 誓約事項をよく確認しチェックを入れてください。

6 添付書類をアップロードし確認をクリックします。

7 表示された内容の確認を行い回答をクリックします。

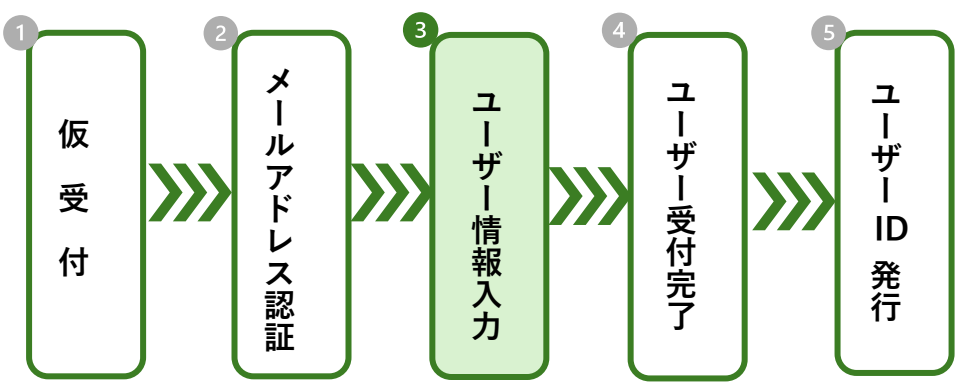

| 公益財団法人東京都環境公<br>聖事長 殿 | 記入見本 令和 年 月<br>2社      | H    |
|-----------------------|------------------------|------|
| 東京                    | ゼロエミ住宅事業者登録申請書         |      |
|                       |                        |      |
| 下記の内容で東京ゼロエ           | ミ住宅事業者ユーザーへ登録を申請します。   |      |
|                       |                        |      |
| 登録事業者の名称              | 株式会社ゼロエミハウス            | Z    |
| 代表者肩書                 | 代表取締役 印                |      |
| 伊志老氏女                 |                        | Γ    |
| IXT XT                | 「印鑑登録書の」               | 登録印) |
| 主たる事務所 (本店)           | 東京都新宿区○○○1-1           |      |
| の所任地                  |                        |      |
|                       | 環境 公子                  |      |
| 統括者 氏名                |                        |      |
| 統括者 所属部署              | 東京西支店 創工永支援営業部         |      |
| (本店・営業所名、住所)          |                        |      |
|                       |                        |      |
| 结任书 演纹生               | 電話番号(携带) 0X0-XXXX-XXXX |      |
| 机1百十 地相九              |                        |      |

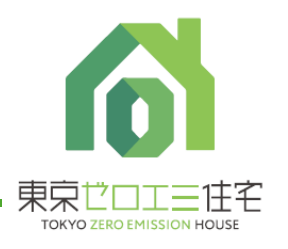

- 2 申請の手引
- 3 ユーザ情報入力

ログインメール内に記載されているURLをクリックし ユーザー情報の入力を行います。

- 1 全部事項証明書に記載のある会社法人等番号12桁を入力し の をクリックします。
- 2 法人情報取得をクリックします。転記された内容と申請書 全部事項証明書の内容について相違が無いかご確認ください。 ※既に登録のある法人は登録できません。

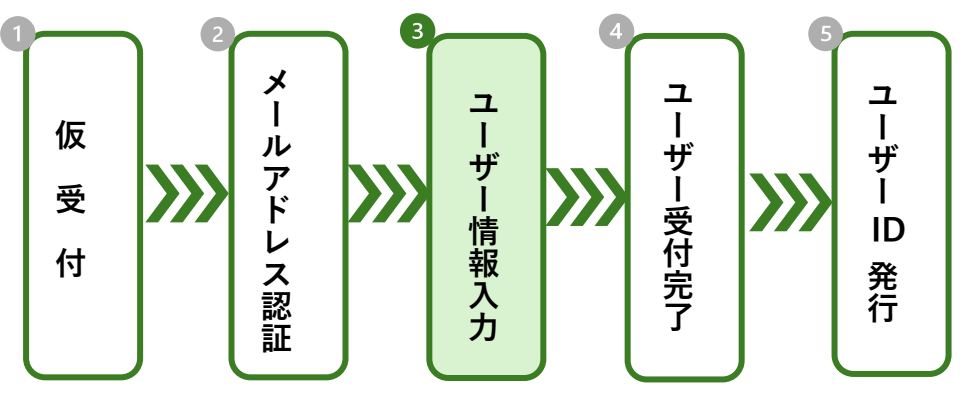

| 東京ゼロエミ住宅事業者ユーザー登録 |                                                                                                    |  |
|-------------------|----------------------------------------------------------------------------------------------------|--|
| 記入日               |                                                                                                    |  |
| 2024-03-14        |                                                                                                    |  |
| 法人番号(検索)          |                                                                                                    |  |
| 検索                |                                                                                                    |  |
| 法人情報取得            | l de la companya de la companya de la company |  |
|                   |                                                                                                    |  |

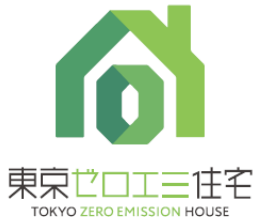

2 申請の手引

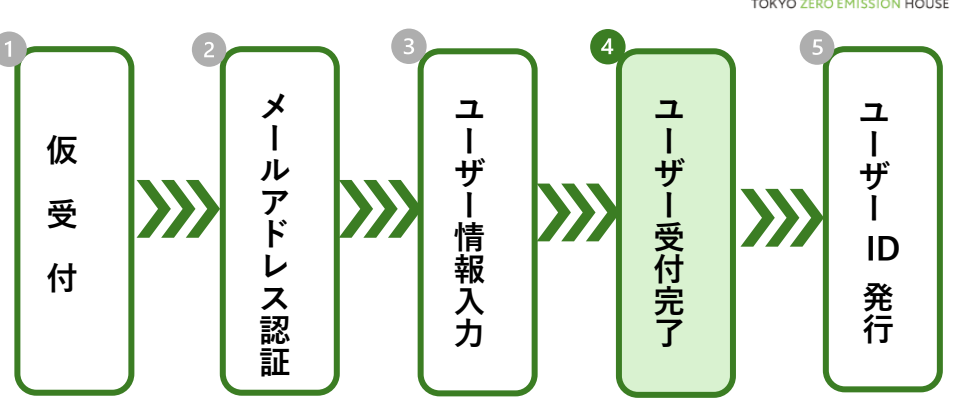

#### 4 ユーザー受付完了

受付を完了すると件名

「東京ゼロエミ住宅:東京ゼロエミ住宅ユーザー登録受付のお知らせ」

メールが届きます。

※登録完了のメールが届くまで約1週間かかる予定です。

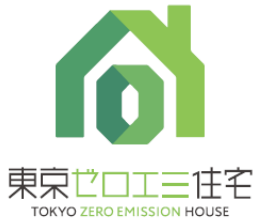

2 申請の手引

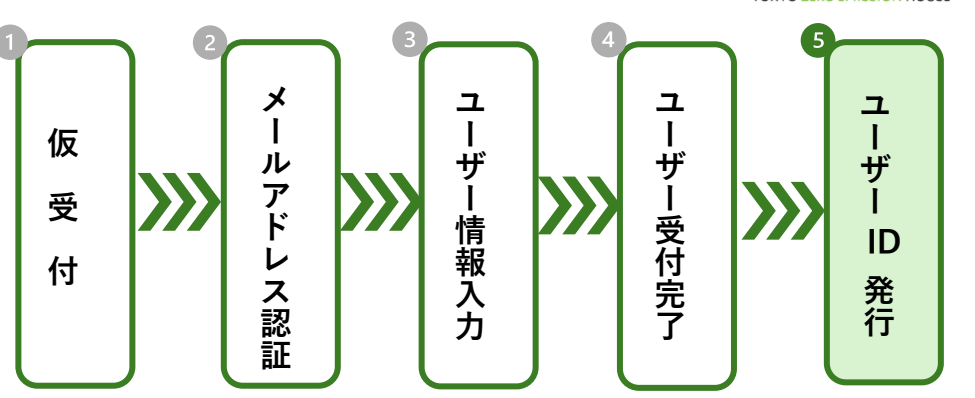

#### 5 ユーザID発行

登録が完了すると件名

「東京ゼロエミ住宅:東京ゼロエミ住宅ユーザー登録完了のお知らせ」

メールが届きユーザIDが発行されます。

※交付申請を行う際必要となりますので大切に保管してください。

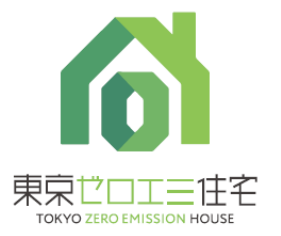

### 3 注意事項

- ユーザー登録は一法人様ごとに1回登録ができます。
  登録を行う際には社内での周知をお願いいたします。
  ユーザー情報登録時にエラーが表示される場合は既に別の担当者が登録を行った状態です。
  社内で登録についてご確認をお願いいたします。
- 2 メールアドレス認証で届くメール記載のリンクが有効となるまで1日~2日かかります。
- 3 登録受付から完了のメールが届くまで約1週間かかる予定です。 不備がある場合、解消するまで完了メールの送付はできません。
- ④ 電子申請では、Google Chromeご利用を推奨しております。 Internet Explorer は動作保証対象外となります。

ユーザー登録に係る問い合わせ先 zeroemi-user-cnt@tokyokankyo.jp